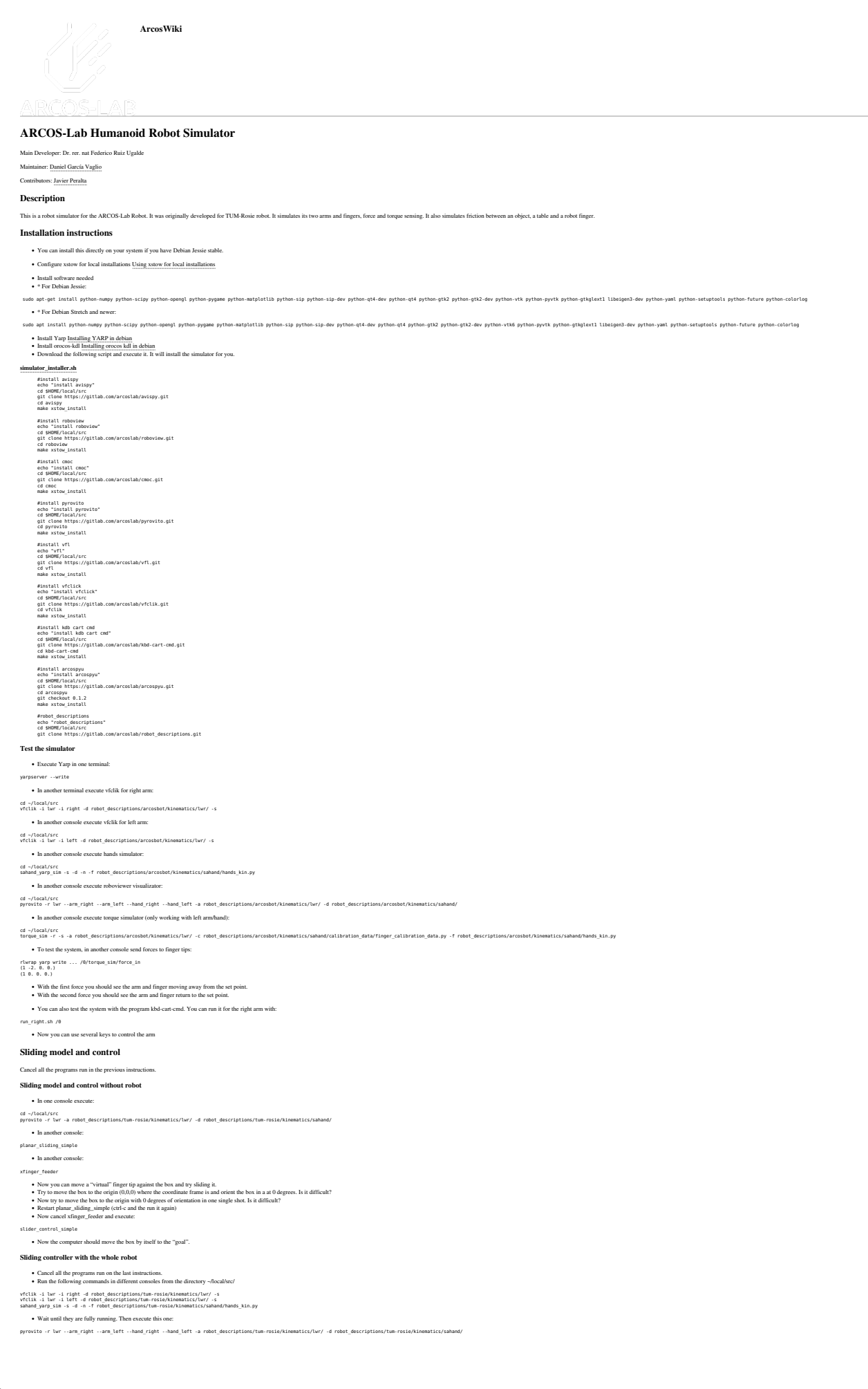

· Wait until it is fully running and execute: orque\_sim -s -a robot\_descriptions/tum-rosie/ki nematics/lwr/ -c robot\_descriptions/tum-rosie/kinematics/sahand/calibration\_data/finger\_calibration\_data.py -f robot\_descriptions/tum-rosie/kinematics/sahand/hands\_kin.py · Wait until it is fully running and execute: planar\_sliding -o cmoc/objects/sliding/objects/ice\_tea\_params.py · Wait until it is fully running and execute slider control -s -f robot descriptions/tum-rosie/ki tics/sahand/hands\_kin.py -o cmoc/objects/sliding/objects/ice\_tea\_par · This will move the box to the goal by the whole robot! DLR HIT II WARNING: planar\_sliding and slider\_control will fail because of some changes that were introduced for the dual-cmap project. And it will probably remain deprecated because OMS is replacing CMOC Now if you want to run the simulation using the new hand (DLR HIT II): vtill 5 tw -1 right 4 right 4 right 4 rectpites/productions/insertic/u/-3
vtill 5 tw -1 right 4 right 4 r Real robot FRI robot communication Installation KRC Oteck that you have FRJ properly installed. In case that there are network communication problems some times there is a problem with the network card installation. The KRC has two network cards, one for Windows and one for VXWorks. To be sure that the one for VXWorks is properly installed, go to control-panel-%ystem-Hantvaer-Provise Manager, and check that the FCI network controller listed and or for WXWorks. To be sure that the one for VXWorks is properly installed, go to control-panel-%ystem-Hantvaer-Provise Manager, and check that the FCI network controller listed and or for VXWorks. To be sure that the one for VXWorks is properly installed, go to control-panel-%ystem-Hantvaer-Provise Manager, and check that the FCI network controller listed and or for VXWorks. To be sure that the one for VXWorks is proved and the one for VXWorks is proved and the one for VXWorks is proved and the formation of the formation of the formation Linux Installation Download and compile fri stanford library. Remember to update yarp. This uses the latest API. You will have to recompile and reinstall yarp. cd ~/local/src git clone ssh://gitolite&garcoslab.eie.ucr.ac.cr/fri\_stanford cd fri\_stanford/Linux mkdir - p.x64/relass/blb mkdir - p.x64/relass/blb mkdir - p.x64/relass/blb mkdir - p.x64/relass/blb If you want to build for debugging, first follow the normal steps and then sudo apt-get install g++-multilib Give suid permissions to LWR\_yarp\_arcos fri-yarp bridge to allow it to run using preemptive realtime scheduling cd ~/local/src/fri-stanford/Linux/x64/release/bin sudo chown root: LMR yarp\_arcos sudo chowd u+s LMR\_yarp\_arcos Gravity Please check that the gravity vector is correctly configured. After you have selected the current payload (configure-\*ect\_cool/base=\*ool\_no/base=\*ool\_no/base=\* To check the current gravitation vector monitor-variable-single in "name": \$gravitation[]. To permanently change the gravitation values, edit file c:\krc\roboter\krc\steu\mada\\$custom.dat At the beginning of the file you will find the variable values Running Configure your network ndows operating system and the other one is connected to the QNX virtual machine for the LWR controller. In ARCOS-Lab the windows interface has the ip 192.168.3.10, the QNX interface has the ip 192.168.2.250. The KRC has two network interfaces. One is co ted to the If this configuration is wrong in the KRC you can fix it by: Edit file C:\windows\vxwin.ini [Boot] Bootline=elPci(0,1)pc:vxworks h=192.0.1.2 b=192.0.1.1 e=192.168.2.250 u=target pw=vxworks Edit file C:\krc\roboter\init\Dlrrc.ini [DLRRC] TIMEOUT=25 IMMEDIATE\_STARTUP=1 FRIHOST=192.168.2.113 FRISOCK=49938.0 FRIKEY=(use provided key) We had troubles using an Intel Giga network controller. The 3Com one works correctly. To check that windows is properly detecting and using the FRI network controller, go to the windows "Device Manager" and check that the 3Com network controller is assigned as part of a "Realtime OS Devices" section and not inside "Network adapter" section Connecting your computer to the FRI network The host computer (your computer or the computer running the FRI-yarp bridge) must have the following ip address: 192.168.2.113. This is configured in some .ini file in the KRC Connect the host computer (your computer) to the same physical network as the KRC.
 Run the host computer (your computer): sudo ifconfig eth0 up sudo ifconfig eth0:0 192.168.2.113 netmask 255.255.255.0 Text the c to the robot ping 192.168.2.250 · It must responde with packages with low latency You can use the following bash script for configuring and testing FRI conn #!/bin/bas if [ \$1 = up ] then echo "Disabling previous wired network configuration" sudo ifdoon eth0 sidep 2 sudo ifoon eth0 echo "Turning wired network on" sudo ifconfig eth0 0.0.0 up echo "Kuha FRI network" " echo "Comunication error with Kuka FRI, check FRI network" exit 1 exit 1 fi ping -1 0.3 -w 3 -c 5 192.168.3.10 if [ \$7 != 0 ] then an echo "Comunication error with Kuka KRC windows, check Kuka KRC windows network" exit l fi ping -1 0.3 -w 3 -c 5 192.168.200.1 if [ \$7 != 0 ] then echo "Comunication error with Wessling robotics Hand, check Hand network" exit 1 ri fi if [ \$1 = down ] then "the echo "turning all robot networks down echo "turning all robot networks down echo "turning tehb2: down echo "tuka KRC windows network" sudo ifconfig tehb2: down echo "tuka FRI network" sudo ifconfig eth8 down fi Connecting your computer with the KRC windows operating system You can also connect to the same network of the KRC windows OS. This may be useful for editing or copying files: · Configure your network interface to be also in the same network of this windows computer sudo ifconfig eth0:1 192.168.3.113 netmask 255.255.255.0 Text the conne ction to the windows OS: ping 192.168.3.10 Access the KRC windows files in your computer · Create a mount directory for the KRC windows files mkdir -p /mnt/krc · mount the windows files in a local host directory (password: user): sudo mount -t cifs //192.168.3.10/krc /mnt/krc/ -o user=user,ve Now you can access the KRC windows files in your linux computer. Running the FRI-yarp bridge • If you configured LWR\_yarp\_arcos with suid: • If you didn't use suid:

| dig of the second second                                                                                                    |
|----------------------------------------------------------------------------------------------------|
| Ranning the FRI KRC KRL client controller code                                                                                                    |
| Turn on the KRC box (big black switch CW 90 degrees)     In the Kuka Pendant:                                                                                                    |
| Kotale Bie Ley or loop of the Xual Yeefant to be paral without do position.     Kotale Bie Ley or loop of the Xual Yeefant to be paral without do position.     Yee a set belians end to the big (the can with a vertex led bar)     Configure Set to object a set by a vertex led bar)     Configure Set to object a set by a vertex led bar.     Yee a set be finanzed, position R. J. Linki, how me. 1     With the finanzed, position R. J. Linki, how me. 3                                                                                                    |
| Scherf fül FR/Control (thin file is in the KRL/ARCOS-Lab, KRC/IFRIDemo/ repository directory. You must internally check for the gravity vector and the tool number to be correct)     Scher Position Control with LWR button     Monitor-Vuriable-Single-Yang-Kang, est (check that tongues and forces don't exceed a value of 2)                                                                                                    |
| Cloce Monitor window     Press greet + button several times stuff no more advancing happens in the code     Press enter in the LWR_yarp_accos console                                                                                                    |
| Press green + button more times until no more advancing happens in the pendant code                                                                                                    |
| Restarting in case of bad communication quality                                                                                                    |
| Acknowled all messages in Predant     Press Mack humons with circle to denergize the drives                                                                                                    |
| <ul> <li>Pros the while buttow site writerial but next to the lay to rectargize the drives</li> <li>Prove the green buttow site site are served in laws unit IPK works to joint impedance control. During this the arm moves to the last commanded position. Beware!!!!</li> </ul>                                                                                                    |
| Starting the vfelik system for the real robot (AAMAS 2019 experiments). Only runs on the right arm/hand                                                                                                    |
| Remember to start the FRI yap bridge first (look above)     Remember to check to following repositories to the tag "robio_2019_right_arm_hand_forces"     either                                                                                                    |
| <pre>= gumm:<br/>arcespy autopy more bdd-cart-end arouses-bdl pyrouits robot descriptions vfclik vfl<br/>&gt;</pre>                                                                                                    |
| • guarousanorg:<br>fri_stanford hand-code                                                                                                    |
| For yarp use the following git commit:                                                                                                    |
| cost6444777846602776965035317                                                                                                    |
| Rammag inc A AN MATHER                                                                                                    |
|                                                                                                    |
| Visualization typysvole:                                                                                                    |
| cd -/local/src<br>pyrovito -n /arcestot-rmal -r lwramm_righthand_right -a robot_descriptions/arcestot/kinematics/sahand/                                                                                                    |
| • Jean Italian visualization:                                                                                                    |
| bar vis<br>yar connet ranzitati na fili kar visitati na fili kar visitati na fili kar visitati na fili kar visitati na fili<br>Na fili kar visitati na fili kar visitati na fili kar visitati na fili kar visitati na fili kar visitati na fili                                                                                                    |
| Keyboard commot:                                                                                                    |
| nr, right, for 'arcsister sai'<br>- To control allappee movement:                                                                                                    |
| yary write /arcosbet-nail/wr/right/miltgaso/control                                                                                                    |
| In this console you can write nullspace speed movements. Try small numbers like 0.1 first.                                                                                                    |
| Running the HAND acquisition and force estimation                                                                                                    |
| <ul> <li>Sure the ariset system, and the ardiset/symp bridge (hand_symp):<br/>-/scalt/scribestary for ariset system, and the ardiset/symp bridge (hand_symp):<br/>-/scalt/scribestary for ariset system, and ariset system ariset system ariset system ariset system ariset system are arrived are arrived are are arrived are arrived are arrived are arrived are arrived are arrived are arrived are arrived are arrived are arrived are arrived are arrived are arrived are arrived are arrived are arrived are arrived are arrived are arrived a</li></ul>           |
| <ul> <li>/python/wess/ing/band/start_ard.py</li> <li>Disable and enable the hand fingers (using the hand emergency stop batton)</li> </ul>                                                                                                    |
| • Shart the real/sim hand bridge:<br>cd ~/local/src                                                                                                    |
| sanna yang jun - b arcesser-rau - r - d - n - r root, eescriptions/arcesto//linematics/sanna/nuble_kun.py  • Torque Engering estimation:                                                                                                    |
| cd =/local/src<br>torque_sin =b /arcosiot.real -r -a robot_descriptions/arcosobot/kinematics/shame/alibration_data/finger_alibration_data.py -f robot_descriptions/arcosobt/Kinematics/shame/hands_kin.py                                                                                                    |
| Now you should see yellow arrows representing the forces on the fingertips.                                                                                                    |
|                                                                                                    |
| Hand torque sensor calibration                                                                                                    |
| Hand torque sensor calibration  I you are maning a provious saluad_yary.sim and torque_sim please stop them.  Check that your finger_calibrations,data.yr (if is it hinding to finger_calibrations,data.ym int y file Start saluad_yary, sim and torque_sim advanced and tuninf (if de avov):                                                                                                    |
| Hand torque sensor calibration  • Il you are mining a previous shand, yarp, sin and torque, sin planes top them. • Deach tay our finge, calibration, data, yrift fir is linking to figure, calibration data, unity of lie. • Start schand, yarp, sin and torque, sin again (but with no calibration data (unit file above): ot //tock/rct start_schand_schart_rdr.d. = d. retoot_descriptions/arcenbet/tisenat/tock_kin.py                                                                                                    |
| Hand torque sensor calibration  • Ury our se maining a previous schand, yary, sin mal torque, sin places top them. • Deck that yourge, sin mal torque, sin places top them. • Start schand, yary, sin and torque, sin gains (tot with no calibration data (unit file above): • Start schand, yary, sin and torque, sin gains (tot with no calibration data (unit file above): • start schand, yary, sin a b Arcseket-real -r -d = + relot_fleecriptions/arcseket/Aisenstics/schand/haddy.kin.pr  • startschart, yars schart, startschart, startschart, sta       |
| Hand ureque sense calibration                                                                                                    |
| Hard terge sense calibration  I vis our enning a gen so shade. Joint field hading in figure, calibration, data, mility field hading in figure, calibration, data, mility field hading in figure, calibration, data, mility field hading in figure, calibration, data, mility field hading in figure, calibration, data, mility field hading in figure, calibration, data, mility field hading in figure, calibration, data, mility field hading in figure, calibration, data, mility field hading in figure, calibration, data, mility field hading in figure, calibration, data, mility field hading in figure, calibration, data, mility field hading in figure, calibration, data, mility field hading in figure, calibration, data, mility field hading in figure, calibration, field hading in figure, calibration and field hading in figure, calibration, field hading in figure, calibration, field hading hading h       |
| Had urge urge calibration  • For our ensing a provise shull, yet, in all orige, calibration, data, pills pills algo forger, calibration, data, pills pills algo forger, calibration, calibration, pills algo forger, calibration, calibration, pills algo forger, calibration, calibration, pills algo forger, calibration, stand algo forger, calibration, stand algo forger, calibration, st       |
| Hard erea ereal Hard in the series described in the series described in the se       |
| Huber certain for a reading a provide shade, yding shade shade with the same shade with the same shade shade same shade with the same shade shade shade with the sa                              |
| HubercealBited           • Prove maning a provise shade, yein in shade, shade manine, in shade, shade manine, in shade, shade manine, in shade manine, in shade m                                                        |
| Huber certain for a remain gar remain for special for special for s                              |
| Hurder que cardination <ul> <li></li></ul>                                                                                                    |
| Hudered exclude used <ul> <li></li></ul>                                                                                                    |
| Harder eacher de la constante de la constante        |
| Hue reader lease<br>                                                                                                    |
| Here are beneficient of the specifient of the specific the specific the specif          |
| Humpper during the specifie in the specifie in                                       |
| Hole que van de la mais de la mais de la           |
| Heregeneration Heregeneration                                                                                                    |
| <pre>Hutegraver added text preview in the system is the system. The system is the system is the syst</pre> |
| <pre>Hele que dispute dispute dispute grant que dispute disput disput disput disput disput disput disput disput disput disput</pre>  |
| <pre>Helge and help use in gene in gen</pre> |
| <pre>Helped ped ped ped ped ped ped ped ped ped</pre>                                                                                                    |
| <pre>bid provide bid bid bid bid bid bid bid bid bid bid</pre>                                                                                                    |
| <pre>bid provide the set of the set of the s</pre> |
| <pre>bdiege addee<br/>beer beer beer beer beer beer beer be</pre>                                                                                                    |
| <pre>bid provide your of the set of the set</pre>  |
| <pre>bidge: bidge: bidg</pre> |
| bit construction <ul> <li>Bit construction</li> <li>Bit construction</li> <li>Bit construc</li></ul>                             |
| biller   biller    biller   biller   biller   biller   biller   biller   biller   biller   biller   biller   biller   biller   biller   biller   biller   biller   biller   biller   bill                                                                                                    |
| <pre>buick can buick can be can be ca</pre> |
| <pre>bit content is in the set of the set of</pre> |
| <pre>interpretation interpretation i</pre> |
| <pre>Interconstruction Interconstruction Interco</pre> |

Ros to yarp bridge

· The ROS on linder module has a ros\_to\_yarp script to send the markers poses to yarp. Find it in:

d ar pose marker yarp\_bridge/scripts /ros\_to\_yarp\_box\_pose.py -w ~/local/src/robot\_descriptions/arcosbot/perception/webcam\_calibration\_values.py -o ~/local/src/cmoc/objects/sliding/objects/object\_params.py

The webcam\_calibration\_values.py file is for now ignored. You will need to put a camera\_pose homomatrix array (identity) though. This file was used in case you didn't use a static\_transform in the camera hanceh modules for the camera\_base transform. The object\_params py file contains self markers\_transformations dictionary. There you have to configure an static transformation for you object of interest (a box has the marker attached on one side, you can add a static transform to set the markers yarp data to that po This yarp module will publish marker data in the *lacorobox treal/marker(object\_pocos port*) You can use the *locaria to a static transform* and it will give a pare marker position. This will be useful for the the net tutorial part.

# Finger tip pushing calibration

Once you followed the <u>Hund, proper, sensor calibration</u>, you will have one or more fingers for exerting forces against objects. Now we will assume that you will use one finger to push an object. Once you selected the particular finger you will need to find a particular hand orientation to push the object assume that you will use one fingers to push an object. Once you selected the particular finger you will need to find a particular hand orientation to push the object to avoid table crashes or other parts of the hand to crash against the object is left. A trick to get this easier is to ginger pushing configuration. Gline the marker such that it is verical in orientation to push the object. It is verical in orientation (to mark the marker such that are glued to other objects). Get the current image polyhop (to push) and object. On the object is calibration in the object is calibration in the object is

Step-by-step instructions:

· Run the ros\_to\_yarp marker bridge without any object transform:

cd ar\_pose\_marker\_yarp\_bridge/scripts ./ros\_to\_yarp\_box\_pose\_py -w ~/local/src/robot\_descriptions/arcosb /perception/webcam\_calibration\_values.py -o ~/local/src/cmoc/objects/sliding/objects/object\_params.py -f

This will get the pure market pose with most a object trainforms.
 This will get the pure market pose with most star object trainforms to an identify homomatrix.
 So the fingter, pushing, postpain apples in the star probability of the sole object of interest.
 So the fingter, pushing, postpain apples in the sole object of interest.
 So the fingter, pushing, postpain apples in the sole object of interest.
 So the fingter, pushing, postpain apples in the sole object of interest.
 So the fingter, pushing, postpain apples in the sole object of interest.
 So the fingter pushing configuration.
 So the fingter pushing configuration.
 So the fingter pushing configuration of a table.
 Run exploration py

# ed local/src/anc/bbjects/sliding/scripts/ \_appleration.gv = Arcesbet-mail = c ~/bocal/src/robot\_descriptions/arcesbet/kinematics/saband/calibration\_data/finger\_calibration\_data.gv = a ~/local/src/robot\_tests/bbjects/objects/obj

· Follow the program instructions until this appears: ------Getting initial object position Box gload, pose [[ 0.59903308 0.00534978 0.04554358 0.63603302] [-0.00131564 0.04780128 0.59792082 0.65763204] [ 0. 0. 0. 0. 0. 1. ]] [ 1. ]] [ 1.

right, priors 'p' (1) If the position hooks fit prevs y and enter. The robot should move the finger behind the object with the fingerip aligned to the marker of the object (more or less). Remove the object, (hide this marker) Cilica a marker to the finger ip Cili C (cancer) exploration gy Cili C (cancer) exploration gy Cili C (cancer) explora real rotate the end-effector until the pushing orientation is found. Adjust the glued marker such that the orientation of the marker is the some as the orientation that the object previously had, marker pose:

yarp read ... /arcosbot-real/marker/object\_pos:

### • In another console run (To\_f):

yarp read ... /arcosbot-real/lwr/right/vectorField/pose

# Anotate both homomatrix. Calculate Tf\_m =((To\_f)^1)<sup>0</sup>To\_m Use Tf\_m in webcam\_calibration\_values.py file with the rel\_pose\_marker\_finger varia Run exploration.py again. Check that the pushing orientation is the desired one.

Exploring for the object parameters

/exploration.py -n /arcosbot-real -c ~/local/src/robot\_descript Vkinematic/shahad/calibration\_data/finger\_calibration\_data.py -o -/local/src/emoc/objects/sliding/objects/abject\_params.py -f -/local/src/robot\_descriptions/arcosbot/kinematics/sahand/hands\_kin.py -w -/local/src/robot\_descriptions/arcosbot/perception/webcam\_cal

#### Running in simulation the same conf as in real life

This part of the tutorial is useful when you want to run the simulator using the same hardware and configuration that is available right now in "real life". Make sure to use the correct tag as stated in the Starting the vfelik system for the real robot (ROBIO 2019 experiments). Only runs on the right arm/hand section. Each line of the following code block should be run in a separate terminal at -//

vfilk - a /arobat.ekt - i / isi -i rigit - d rakd discription/arobat/isimalio/Mer/ Synots / arobat/skt - i / - a / - a / st/kinematics/sahand/calibration\_data/finger\_calibration\_data.py -f robot\_descriptions/arcosbot/kinematics/sahand/hands\_kin.py -s

Sending commands to the Arcosbot server

If the arcosbot server is running the system for using the robot, then it is possible to just send commands to the server using YARP Make sure that you are in the same physical network as the humanoid robot
 Detect arcosbot's yarp server

arp detect --write

Now YARP will use the remote server. You can send basic commands to the robot using kbd con run\_right.sh "/arcosbot-real"

#### Common Problems

If you encounter an X server error while executing the simulator, check the following.

# If DISPLAY environment variable of the chroot is the same as the host machine If the graphics driver of the chroot and the host machine are the same If the host Xserver allows indirect rendering

If you encounter errors with multiprocessing. Add the following line to /etc/fstab e /dev/shm tmpfs rw,nosuid,nodev,noexec 0 6

And then execute:

sudo mount /dev/shr

### Running the Dual Capability Map System

\* Open a terminal and execute Yarp:

## rpserver start

\* In another console execute vfclik for right arm

cd ~/local/src/ vfclik -i lwr -i right -d robot\_descriptions/arcosbot/kinematics/lwr/ -s

### \* In another console execute vfclik for left arm: cd ~/local/src/ vfclik -i lwr -i left -d robot\_descriptions/arc

\* In another console execute hands simulator:

cd ~/local/src/ sahand\_yarp\_sim -s -d -n -f robot\_descriptions/arcosbot/kinematics/sahand/hands\_kin.py

#### \* In another console execute roboviewer visualizator:

cd ~/local/src/ pyroxito -r lwr --arm\_right --arm\_left --hand\_right --hand\_left -a robot\_descriptions/arcosbot/kinematics/lwr/ -d robot\_descriptions/arcosbot/kinematics/lwr/

### Yarp port descriptions

Module: Bridge

### weights port

Name: Provingitaritigg/or-oights
 Decorption: This is used to select which controller controls the robot, one can select between vfclik, nullscace, jointcontroller, mechanism, stral, stra2
 Usage cample: 10.10.00.00.00.00.00.00 Selects vfclik and nullspace controllers
 Usage cample: 0.00.10.00.00.00.00.00.00 Selects visit and nullspace controllers

# Module: vectorField

weight port

Name: AntriphtybecterField/weight
 Deceription: This word or adjust the importance of a joint or task space dimension during the jacobian calculation for cartesian movement
 Deage cample: 11111111 Uses all 7 joints as much as possible
 Usage cample: 11111111 Uses all 7 sources and equally important

Module: Object feeder

#### object port

# Name: //wriright/ofeeder/object Description: This port is used to feed objects to the vfclik system. It can accept obstacles and goals. Usare examile: step (al. 09935530.000124).0066186 0.979951 0.002618 0.767426 0.638073 - 0.348856 - 0.073022 0.641137 - 0.763945 0.861143 0 0 0 1)

### Module: joint controller

reference port

- Name: /lwr/left/jpctrl/ref
   Description: This port accepts joint positions
   Usage example: -0.4 0.3 0.1 0.5 0.5 0.5 0.5

## Module: Distance monitor

Distance out port

 Name: /lwr/right/dmonitor/distOut
 Description: This port outputs the distance to current goals/obstacles
 example: (object/goal number, linear distance (meters), angular distance (degrees Module: Debug module

## Joint Distance port

Name: /lwr/right/debug/qdist
 Description: This port outputs distances in percentage to joint limits

tutorials/object\_manipulation\_robot\_simulator.txt - Last modified: 2022/09/20 00:08 (extu

nal edit)

 Usage example: 19.6106992983374 60.6037843402149 14.0171939079065 73.3064145340412 31.6837274879154 -53.8251156968477 59.6518223463255 Module: Nullspace Control port Name: /hwtright/nullspace/control
 Description: This port accepts a list of nullspace speeds for each nullspace variable
 Usage example: 00: No movement in nullspace, 0.5: Positive movement in nullspace, 0.1 0.3: Two nullspaces used Changing robot base position/orientation Changes in KRC Physically relocate the robot in the new designated place.
 Annotate or find out the new evientation information. (Translation/Rotation in X, Y and Z) (remember to annotate the order of this rotations) Garviation vector points away from teach
 Check, with cartestian jogging, the direction of the robot base axis. This will help to correctly project the gravitation vector mit
 Update the gravitation vector mit c:\krc\roboter\krc\steu\mada\\$custom.dat VictVoterstrutvictIsVotadis/Cortan.dit: • Construt advector Storger, Jayo or unide Novolake should be bigger than 3 Newtons • Construct charging the hand assuming retenution. • Hand mounting orientation charges charged hand mass data: • In the KRC, charge to administrate privileges. • Schurpt "Coll "Opposide dat" roll one: Coll and book). Collinae: • Adjust corresponding values (mass, y., j.) • Schurpt "Coll "Opposide dat" roll one: Coll and book). Collinae: • May the structure of the structure of the s Changes in Linux software Review: Change fri interface last two joint limits (in case hand mounting position changed)
 Change VFClik initial joint and frame positions
 Change VFClik last two joint limits (in case hand mounting position changed)
 Update arm kinematic chain (arm base and hand base) VFClik initial joint and frame positions • Edit file: robot descriptions/arcosbot/kinematics/lwr/config-lwr-right.py Adjust initial\_joint\_pos (use the ones from the fri KRC initial joint positions)